Google Play

- 1. W urządzeniu mobilnym z systemem android wejdź do sklepu Google Play
- 2. W wyszukiwarce wpisz BS Legnica EBO MOBILE PRO
- 3. Zainstaluj aplikacje na swoim urządzeniu mobilnym
- 4. Aktywuj aplikacje wg podanych informacji
- 5. Na komputerze zaloguj się do EBO BS Legnica https://ebank.bslegnica.pl
- 6. W ustawieniach aplikacji internetowej EBO RWD, w środkach dostępu dostęp mobilny dodaj urządzenie, dodaj nazwę oraz PIN składający się z 6 cyfr.
- 7. W aplikacji mobilnej podaj kod autoryzacji i PIN z aplikacji EBO RWD
- 8. Następnie zaloguj się i korzystaj z nowszej i bezpieczniejszej aplikacji mobilnej.

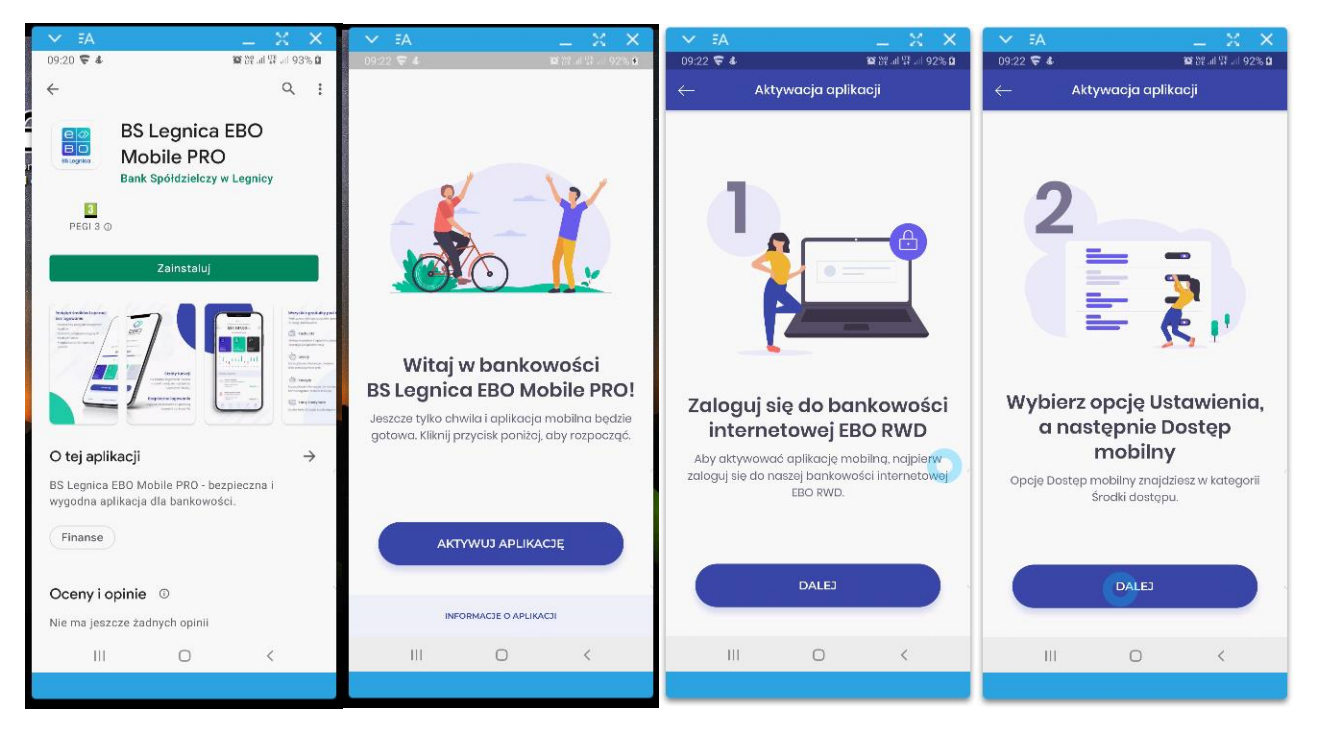

| ✓ FA X X                                                                                | V EA      |                         | $- \times \times$ | V FA                         |                                                                  | _ × × .                                                    | V FA                                     | _ X X                                                     |
|-----------------------------------------------------------------------------------------|-----------|-------------------------|-------------------|------------------------------|------------------------------------------------------------------|------------------------------------------------------------|------------------------------------------|-----------------------------------------------------------|
| 09:25 🔽 🌡 🎯 谜 네 92% 🖬                                                                   | 09:25 😴 🌡 |                         | 192% D 방문 제 92% D | 09:36 🗟 😴                    | <b>.</b> .                                                       | 193% D                                                     | 10:17 🗟 🔽 🔿 🖓                            | i≌ 01 al 07 al 92% <b>6</b>                               |
| ← Aktywacja aplikacji                                                                   | <i>۴</i>  | ktywacja aplika         | icji              | $\leftarrow$                 | Aktywacja apl                                                    | likacji                                                    |                                          | ~                                                         |
|                                                                                         |           | Krok 1 z 2              |                   |                              | Krok 2 z 2                                                       | 2                                                          |                                          |                                                           |
| 2                                                                                       | Podo      | ıj kod autoryza         | acyjny            |                              | Podaj kod I                                                      | PIN                                                        |                                          |                                                           |
| <b>S</b>                                                                                | • • •     |                         | • • •             | Podaj sze<br>bankowo<br>użyv | ściocyfrowy kod PI<br>ści internetowej. Te<br>vał do logowania s | N, który podałeś w<br>ogo kodu będziesz<br>ię w aplikacji. |                                          |                                                           |
|                                                                                         |           | lub                     |                   | ą.                           |                                                                  |                                                            | -                                        | 1.01                                                      |
|                                                                                         |           | [일편]<br>2ESKANUJ KOD QR |                   |                              |                                                                  | • •                                                        |                                          |                                                           |
|                                                                                         |           | DALEJ                   |                   |                              |                                                                  |                                                            |                                          |                                                           |
| Dodaj urządzenie mobilne                                                                |           |                         |                   |                              |                                                                  |                                                            |                                          |                                                           |
| Użyj przycisku "Dodaj urządzenie", aby rozpocząć<br>proces dodawania nowego urządzenia. | 1         | 2                       | 3                 | 1                            | 2                                                                | 3                                                          | Zac                                      | zynajmy!                                                  |
| Postępuj zgodnie ze wskazówkami systemu, aż<br>do nomentu wydenerowania kodu            |           | _                       |                   |                              |                                                                  |                                                            | Kliknij przycisk por<br>nowej bankowości | niżaj, aby zalogować się do<br>BS Legnica EBO Mobile PRO. |
| autoryzacyjnego BS Legnica EBO Mobile PRO.                                              | 4         | 5                       | 6                 | 4                            | 5                                                                | 6                                                          |                                          |                                                           |
| Masz już kod autoryzącyjny?                                                             | 7         | 8                       | 9                 | t 7                          | 8                                                                | 9                                                          | K ZA                                     | LOGUJ SIĘ                                                 |
|                                                                                         | ,         | 0                       | 5                 | ,                            | U                                                                | 5                                                          |                                          |                                                           |
| ROZPOCZNIJ AKTYWACJĘ                                                                    | 0         | o 🖸                     |                   | ø                            | 0                                                                | $\mathbf{X}$                                               |                                          |                                                           |
|                                                                                         |           |                         |                   |                              |                                                                  |                                                            | KONTAKT                                  | PLACÓWKI I BANKOMATY                                      |
| III O K                                                                                 | Ш         | 0                       | <                 |                              | 0                                                                | <                                                          | III                                      | 0 <                                                       |
|                                                                                         |           |                         |                   |                              |                                                                  |                                                            | a second                                 | ana an an an an an an an an an an an an                   |

Zawsze pamiętaj o zasadach bezpiecznego logowania się. Połączenie jest zabezpieczone certyfikatem SSL i szyfrowane. Zwróć uwagę na ten certyfikat, nazwę i datę ważności, klikając symbol kłódki na pasku adresowym przeglądarki.

| <complex-block></complex-block>                                                                                                    | wobodę autoryzacji         piłację IBO Takan PRO         jeżne PRO         życie PRO         baskaca i za pośrednictwem<br>pro takajowa dosober<br>pro takajowa dosober<br>pro ta                                             |
|----------------------------------------------------------------------------------------------------|----------------------------------------------------------------------------------------------------|
| <image/> <complex-block><form><form></form></form></complex-block>                                                                                                    | wobsele autoryzacji         jiskuji (10) Istan HO         jiškuji (10) Pater HO         jiškuji (10) Pater HO         jiškuji (10) Pater HO         konte PRO         hostopan PRO         konte PRO         konte PRO                                                                                                    |
| <image/> <complex-block><complex-block><complex-block><complex-block><form><complex-block><form></form></complex-block></form></complex-block></complex-block></complex-block></complex-block>                                                                                                    | wobodę autoryzacji<br>piłację ISO Takan PRO     wobodę Autoryzacji<br>piłację ISO Takan PRO     wobodych w stała podrednictwem<br>pro w budopocenictwem<br>pro w budopocenictwem<br>pro w bu |
|                                                                                                    | wobodę autoryzacji<br>piłkaje IBO taka PRO<br>Dokan PRO<br>J Takan PRO<br>baskasi za pośrednictwan<br>ppu s kajawym dokoće<br>typi baskat.<br>Scym – będę radiosane<br>iaj u tym dalu będę                                                                                                    |
| <complex-block>  Automa   Correction Constrained on System   Service Service Se</complex-block>           | wobodę autoryzacji       piłanje tuo Takan HO       i obie       20 tokan PRO                                                                                                    |
| Image: Starting of Starting Starting        | bankowi za podrednictwem<br>pro w każonym dołocie<br>wych bankach.<br>Scypie – bydą realizowane<br>w try w trym dna bydą<br>w try                                                                                                    |
| Cuprique 4 2021 H & del 5p. z.e.         ANILENA       DOSTĘP MOBILINY                                                                                                    | eter                                                                                                    |
| AWIENA DOSTĘP MOBILAY  AWIENA Srodki dostępu Aminguracja śródkie dostępu Dostęp mobilny Uzupełnieniem klasycznego dostępu do bankowości jest aplikacja, EBO Mobile*. W tym miejscu możesz konfigurować urządzenia, na których będzie można zainstalować aplik tęp mobilny Aktywne Do konfiguracji rządzenia skonfigurowane  USTAWIENA OODA UKZĄDZENIE MOBILNE                                                                                                    |                                                                                                    |
|                                                                                                    |                                                                                                    |
| Dostęp mobilny Uzupławieniem klasycznego dostępu do bankowości jest aplikacja "EBO Mobile". W tym miejscu możesz konfigurować urządzenia, na których będzie można zainstalować aplik tęp mobilny Aktywne Do konfiguracji ządzenia skonfigurowane USTAWIENIA DODAJ URZ/DZZNIE MOBILNE                                                                                                    | OBILNY                                                                                                    |
| tęp mobilny       Aktywne     Do konfiguracji       rządzenia skonfigurowane       USTAWIENIA     DODAJ URZADZENIE MOBILNE       OŚ Środki dostępu     METOO MUTOCA                                                                                                    | cję mobilną.                                                                                                    |
| Aktywne Do konfiguracji rządzenia skonfigurowane USTAWIENA DODA URZĄDZENIE MOBILNE  S Środki dostępu                                                                                                    | + DODAJ URZĄDZENIE                                                                                                    |
| rządzenia skonfigurowane USTAWIENIA DODAJ URZĄDZENIE MOBILNE            Dodaj URZĄDZENIE MOBILNE           jo Środki dostępu                                                                                                    |                                                                                                    |
| USTAWIENIA DODAJ URZĄDZENIE MOBILNE<br>D Środki dostępu                                                                                                    |                                                                                                    |
| Ámetody Autok                                                                                                    |                                                                                                    |
| V Konfiguracja środków dostępu DOSTOP MOBIL                                                                                                    | rzacji<br>IV                                                                                                    |
| Dostęp mobilny     Wzupełnieniem klasycznego dostępu do bankowości jest aplikacja "EBO Mobile". W tym miejscu możesz konfigurować urzędzenia, na których będzie można zainstalować aplikacje m     Konfigure starowach starowach starow | sbilną.                                                                                                    |
| DANE NOWEGO URZĄDZENIA                                                                                                    |                                                                                                    |
| Nazwa urządzenia *<br>TEL EBO                                                                                                    |                                                                                                    |
| PIN*                                                                                                    |                                                                                                    |
| Powsforz PIN *                                                                                                    |                                                                                                    |
|                                                                                                    |                                                                                                    |
|                                                                                                    |                                                                                                    |
|                                                                                                    |                                                                                                    |